Dátum zverejnenia: 05.06.2023 Verzia: 1.1

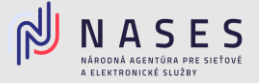

Nižšie nájdete jednoduchý postup pre vyplnenie elektronického formuláru <u>Žiadosť o poskytovanie</u> kvalifikovaných dôveryhodných služieb pre vydanie kvalifikovaného certifikátu pre elektronickú pečať.

Komplexný návod pre vydanie a inicializáciu kvalifikovaného certifikátu pre kvalifikovanú elektronickú pečať nájdete v nasledujúcom odkaze <u>Návod na vydanie a inicializáciu kvalifikovaného</u> certifikátu pre kvalifikovanú elektronickú pečať na autorizovanie elektronických dokumentov OVM od poskytovateľa <u>NASES</u>.

#### I. Výber poskytovateľ a dôveryhodných služieb

V prvej časti formuláru si ako orgán verejnej moci vyberiete poskytovateľ a dôveryhodných služieb Národnú agentúru pre sieť ové a elektronické služby (iba pre OVM) a zvolíte tlačidlo <u>Pokračovať</u>.

| Výber poskytovateľa dôveryhodných služieb |                                                                  |  |
|-------------------------------------------|------------------------------------------------------------------|--|
| $oldsymbol{igo}$                          | Národná agentúra pre sieťové a elektronické služby (iba pre OVM) |  |
| $\bigcirc$                                | Disig, a.s.                                                      |  |
| $\bigcirc$                                | První certifikační autorita, a.s.                                |  |
| $\bigcirc$                                | Iné                                                              |  |
| Pokračovať <b>&gt;</b>                    |                                                                  |  |

Obr. 1 – Výber poskytovateľ a dôveryhodných služieb

### II. Vyplnenie údajov žiadateľa

V druhej časti formuláru vyplníte základné Údaje žiadateľa (Názov, IČO, Adresa sídla, Štatutárny orgán, Kontaktnú osobu), pri väčšine údajov vie orgán verejnej moci využiť možnosť automatického načítania údajov z Registra právnických osôb po zadaní IČO. Po vyplnení požadovaných údajov zvolíte tlačidlo <u>Pokračovať</u>.

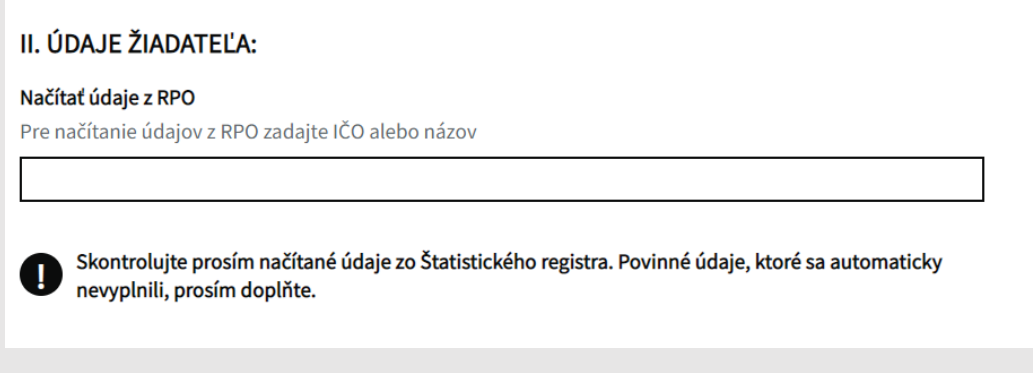

Obr. 2 – Načítanie údajov z RPO

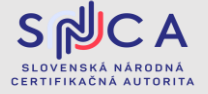

Dátum zverejnenia: 05.06.2023 Verzia: 1.1

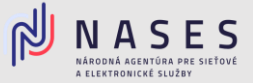

#### III. Výber požadovanej služby

V tretej časti formuláru Predmet žiadosti vyberiete druhú službu - 2. Kvalifikovaný certifikát pre elektronickú pečať a zvolíte možnosť "áno".

## **III. PREDMET ŽIADOSTI:**

V súlade so zákonom č. 272/2016 Z. z. o dôveryhodných službách pre elektronické transakcie na vnútornom trhu a o zmene a doplnení niektorých zákonov (zákon o dôveryhodných službách) v znení neskorších predpisov žiadame Národnú agentúru pre sieťové a elektronické služby, ako poskytovateľa kvalifikovaných dôveryhodných služieb, o poskytovanie kvalifikovaných dôveryhodných služieb nasledovne:

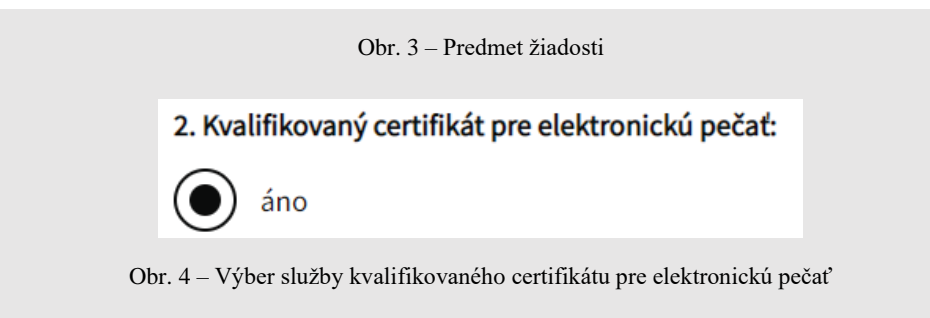

Vyberiete pre koho žiadate vydať elektronickú pečať.

Pre koho žiadate vydať elektronickú pečať?

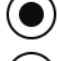

Subjekt s právnou subjektivitou (žiadateľ)

Subjekt bez právnej subjektivity (alebo organizačná zložka)

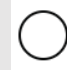

Subjekt s právnou subjektivitou (žiadateľ) a zároveň aj pre subjekt bez právnej subjektivity (alebo organizačná zložka)

Obr. 5 – Výber subjektu pre vydanie elektronickej pečate

Vyplníte požadované údaje podľa počtu subjektov (ak vyššie vyberiete možnosť Subjekt s právnou subjektivitou, údaje sa Vám natiahnu automaticky a vyberáte už iba spôsob) a vyberie jeden zo spôsobov vydania certifikátu.

# Údaje pre inicializáciu pečate subjektu s právnou subjektivitou (žiadateľ)

| Názov organizácie (O)                              | Spôsob uloženia certifikátu*                                                             |
|----------------------------------------------------|------------------------------------------------------------------------------------------|
| Národná agentúra pre sieťové a elektronické služby | ~                                                                                        |
| NÁPOVEDA                                           | Elektronická schránka (HSM ÚPVS)<br>Čipová karta<br>Elektronická schránka a čipová karta |

Obr. 6 – Údaje pre inicializáciu pečate subjektu s právnou subjektivitou (žiadateľ)

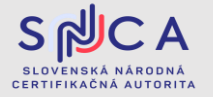

Dátum zverejnenia: 05.06.2023 Verzia: 1.1

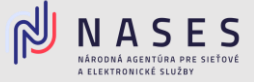

#### Spôsoby vydania certifikátu:

"Elektronická schránka (HSM ÚPVS)" - odporúčame - vyberte v prípade ak používate elektronickú schránku prostredníctvom aplikácie dodávateľa alebo cez portál <u>https://www.slovensko.sk</u>

"Čipová karta" - vyberte iba v prípade ak podpisujete mimo aplikáciu dodávateľa alebo mimo portálu <u>www.slovensko.sk</u>. Ak nevlastníte podporovanú čipovú kartu, je potrebné, aby ste si ju objednali v Žiadosti o poskytovanie kvalifikovaných dôveryhodných služieb od NASES (<u>Cenník</u>) alebo si vo vlastnej réžii obstarali niektorú z podporovaných čipových kariet.

| <b>Mám záujem o QSCD čipovú kartu MONET od NASES:</b><br>Zvoľte iba pri spôsobe uloženia na čipovú kartu |
|----------------------------------------------------------------------------------------------------|
| <ul><li>áno</li><li>nie</li></ul>                                                                        |
| Počet čipových kariet                                                                                    |
|                                                                                                    |

Obr. 7 – Objednanie čipovej karty od NASES

Prostredníctvom formuláru si viete požiadať aj o ostatné kvalifikované dôveryhodné služby poskytované Národnou agentúrou pre sieťové a elektronické služby:

- Kvalifikovaná dôveryhodná služba vydávania mandátnych certifikátov,
- Kvalifikovaná dôveryhodná služba vyhotovovania elektronických časových pečiatok.

V prípade ak žiadate iba o certifikát pre elektornickú pečať, pri ostatných službách vyberiete možnosť "nie" a v spodnej časti zvolíte tlačidlo <u>Pokračovať</u>.

#### IV. Prehlásenie

V štvrtej časti formuláru si prečítate prehlásenie a v prípade súhlasu zaškrtnete súhlasné tlačidlo. Po zaškrtnutí zvolíte <u>Pokračovať</u>.

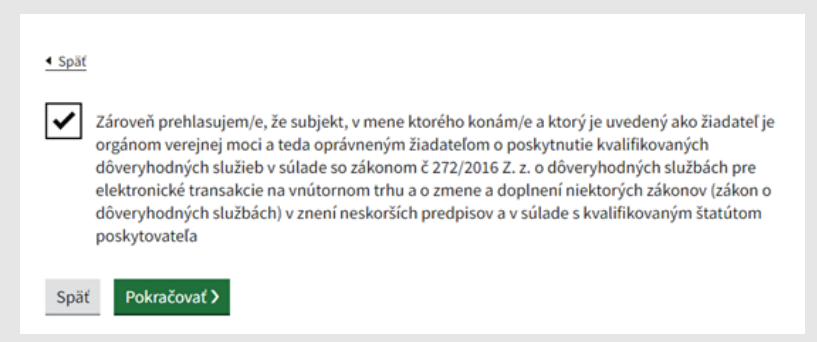

#### Obr. 7 - Prehlásenie OVM

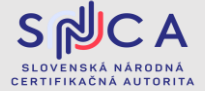

Dátum zverejnenia: 05.06.2023 Verzia: 1.1

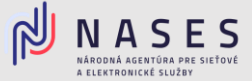

#### V. Podpísanie a odoslanie žiadosti

V poslednej časti sa zobrazí prehľad zadaných údajov na kontrolu, ak sú všetky údaje správne zadané, je potrebné aby ste žiadosť podpísali kvalifikovaným elektronickým podpisom (KEP) prostredníctvom tlačidla <u>Podpísať</u> a po úspešnom podpísaní zvolíte tlačidlo <u>Odoslať</u>. V prípade potreby je možné nahrať prílohu, ako napríklad splnomocnenie.

| 0   | Elektronický dokument je potrebné pred odoslaním podpísať. |
|-----|------------------------------------------------------------|
| Pod | písať                                                      |

Obr. 8 – Podpísanie žiadosti

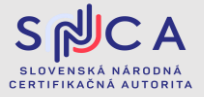